# HƯỚNG DẪN THANH TOÁN TRỰC TUYẾN BẰNG THỂ GHI NỢ NỘI ĐỊA CỦA NGÂN HÀNG BẢN VIỆT VIETCAPITAL BANK

## A/ KÍCH HOẠT CHỨC NĂNG THANH TOÁN TRỰC TRUYÊN:

Khách hàng có thể đăng ký sử dụng dịch vụ **"Ngân Hàng Điện Tử - Gói giao dịch tài chính"** của Ngân Hàng Bản Việt tại các điểm giao dịch của Ngân Hàng Bản Việt trên toàn quốc

## B/ HƯỚNG DẪN THANH TOÁN TRỰC TUYẾN:

#### Bước 1: Chọn hàng hóa/ dịch vụ và chọn thanh toán với Ngân hàng VietCapital

Chọn hàng hóa/ dịch vụ cần mua, hoàn thành đơn đặt hàng, sau đó chọn thanh toán với **Thẻ ATM nội địa**. Tiếp đó, chọn biểu tượng VietCapital Bank

| Mời chọn phương thức thanh toán |                   |                     |                                 |                                                      |             |                |                           |
|---------------------------------|-------------------|---------------------|---------------------------------|------------------------------------------------------|-------------|----------------|---------------------------|
| Thanh toán bằng                 | cách nhập thông t | in thẻ/tài khoản nợ | gân hàng ( <mark>hướng</mark> d | dẫn thanh toán)                                      |             |                | Thanh toán bằng QR code   |
|                                 | Vietcombank       | VietinBank          | BIDV                            | ODONGA Bank                                          | TECHCOMBANK | <b>HD</b> Bank |                           |
| <b>TP</b> Bank                  | JAB               | VIB <sup>*</sup>    |                                 | MARITIME                                             | S EXIMBANK  | MSHB           |                           |
| 😽 VPBank                        | ABANK             | Sacombank           | MANAM A BANK                    | SOCEAN BANK                                          | 🛞 SeABank   |                |                           |
|                                 |                   | SCB                 |                                 | Viet Capital 👸<br>D I G i Benk<br>Ngàn hàng Bản Việt |             |                | Danh sách ứng dụng hỗ trợ |
|                                 |                   |                     |                                 |                                                      |             |                | Hủy bỏ                    |

\*Hỗ trợ thanh toán bằng thẻ: 1900.633.927 (8h30-18h00)

#### Bước 2: Nhập thông tin tài khoản

Số thẻ: Dãy số in trên mặt trước của thẻ (không có khoảng trống)

Ngày phát hành: Tháng/ năm phát hành thẻ được in trên mặt trước của thẻ

Tên in trên thẻ: Tên trên mặt trước của thẻ (in hoa, không có dấu và có ký tự cách)

| Tên đơn vị:<br>Đơn hàng:<br>Số tiền:                                                                                                    | ONE RESTAURANT<br>Ma Don Hang<br>1.000.000 VND |                                                                                    |  |  |  |  |  |
|----------------------------------------------------------------------------------------------------|------------------------------------------------|------------------------------------------------------------------------------------|--|--|--|--|--|
| 🖴 Mời nhập thông tin và bấm nút "Tiếp tục" để thanh toán.                                                                                                    |                                                |                                                                                    |  |  |  |  |  |
|                                                                                                    | Viet Capital 🚳<br>Agàn hàng Bản Việt           | Vur Cognil 🖗<br>Ngân hàng Bản Việt                                                 |  |  |  |  |  |
| Số thẻ:                                                                                                    |                                                |                                                                                    |  |  |  |  |  |
| Ngày phát hành:                                                                                                    | Tháng Năm                                      | <b>41</b> 9704 <b>541</b> 2 1234 1234                                              |  |  |  |  |  |
| Tên in trên thẻ:                                                                                                    |                                                | CARD HOLDER NAME <b>Napas</b>                                                      |  |  |  |  |  |
|                                                                                                    | Tiếp tục                                       | Số thẻ: Gồm 16 số.<br>Không chứa dấu cách hoặc dấu "-".<br>Ví dụ: 9704125500650000 |  |  |  |  |  |
|                                                                                                    | Hủy bỏ                                         |                                                                                    |  |  |  |  |  |
| *Hỗ trợ thanh toán bằng thẻ: 0963 047418 (8h30-18h00)                                                                                                    |                                                |                                                                                    |  |  |  |  |  |
| - Điều kiện sử dụng dịch vụ: Thẻ ATM còn hiệu lực, đăng ký sử dụng dịch vụ "Ngân hàng điện tử".<br>- Hạn mức: 100,000,000 VND/lần; 300,000,000 VND/ngày<br>- Tổng đài hỗ trợ Ngân Hàng Bản Việt (24/7): Hotline 1900 555 596 |                                                |                                                                                    |  |  |  |  |  |

Nhấn "**Tiếp tục**" để xác thực thông tin thẻ. Thông tin nhập yêu cầu chính xác và số dư tài khoản đủ thanh toán.

## Bước 3: Xác thực giao dịch

 Nhập OTP: VietCapital Bank sẽ tự động gửi OTP qua tin nhắn SMS đến số thuê bao di động đã đăng ký.

| Tên đơn vị:<br>Đơn hàng:<br>Số tiền: | ONE RESTAURANT<br>Ma Don Hang<br>1.000.000 VND                |
|--------------------------------------|---------------------------------------------------------------|
| 🔒 Mời nhập thô                       | ng tin xác thực và bấm nút "Thanh toán" để hoàn tất giao dịch |
|                                      | Viet Capital 🚳<br>Ingàn hàng Bản Việt                         |
| OTP:                                 | Thanh toán                                                    |
|                                      | Hủy bỏ                                                        |

- Nhấn "Thanh toán" để hoàn tất giao dịch thanh toán.

### Bước 4: Nhận kết quả giao dịch

VietCapital Bank sẽ gửi thông báo kết quả giao dịch cho bạn (chấp nhận hoặc từ chối).